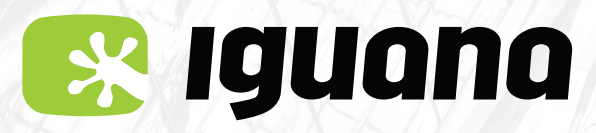

# MANUAL D'ACTIVACIÓ APN (Internet) Per a Android

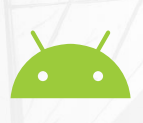

#### Menú opció 1

**Si el menú del teu telèfon no és similar al que et mostrem a continuació,** consulta les pàgines 3 i 5 on hi trobaràs altres opcions.

1

#### Ves al menú de **configuració**.

Dins l'apartat **Xarxa i Internet**. Tria l'opció **Xarxa mòbil** i a continuació **Avançat**.

0. 10:56 ● - ▼ ▲ 10:56 4 Xarxa i Internet ÷ Q Cerca a la configuració Wi-Fi Xarxa i Internet IguanaHQ Wi-Fi, xarxa mòbil, ús de dades, punt d'ac. Xarxa mòbil **Dispositius connectats** [on IGUANA MOBIL Bluetooth, emissió Ús de dades 0 Aplicacions i notificacions ::: 7,97 MB de dades utilitzades Permisos, aplicacions predeterminades Punt d'accés Wi-Fi i compartició de Bateria 0 1 xarxa 87%; temps restant: 2 d, 11 h i 27 min Desactivat Pantalla Ð **Targetes SIM** Fons de pantalla, repòs, mida de la lletra .... So • VPN Volum, vibració, No molestis 0-Cap Emmagatzematge  $\mathbf{+}$ Mode d'avió Espai utilitzat: 41%. Espai lliure: 37,48 GB

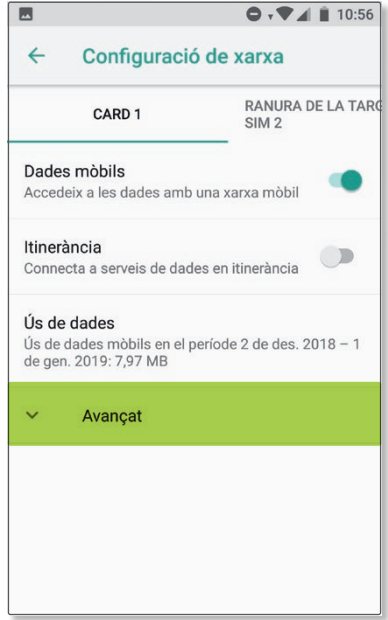

Segueix dins el menú d'**APN** o **Noms de punt d'accés**. Afegir un **nou punt d'accés**.

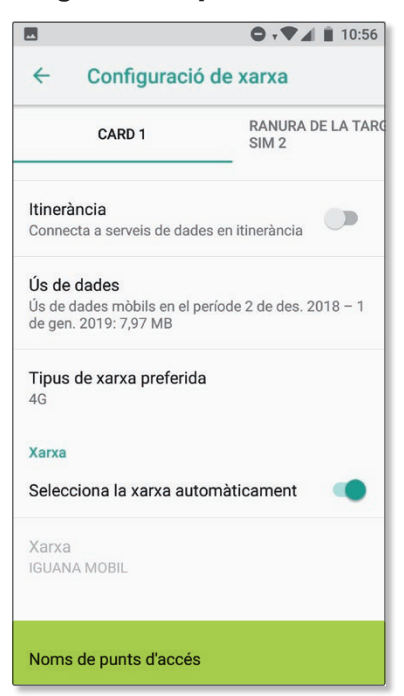

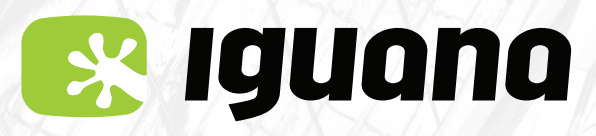

# MANUAL D'ACTIVACIÓ APN (Internet) Per a Android

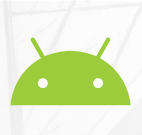

Introdueix les dades següents:
 Nom: iguana
 APN: inet.es
 Tipus d'APN: default
 MCC: 214
 MNC: 05 (si estem a l'estranger) o bé 34 (si estem a l'Estat espanyol).

**AVÍS XIAOMI O HUAWEI** 

Si el teu telèfon és un XIAOMI o un HUAWEI també hi has d'afegir: OMV o MVNO: **IMSI** 

#### I desa els canvis.

| •                     | •▼⊿ ∎ 10:57 |                    | ● , ♥ ▲ 🗎 11:08 |
|-----------------------|-------------|--------------------|-----------------|
| Edita el punt d'accés | ÷           | Edita el punt d'ac | Suprimeix l'APN |
| Nom                   |             | Nom                | Desa            |
| Iguana                |             | Iguana             | Descarta        |
| APN                   |             | APN                |                 |
| inet.es               |             | inet.es            |                 |
| Servidor intermediari |             | Servidor inter     | mediari         |
| No definit            |             | No definit         |                 |
| Port                  |             | Port               |                 |
| No definit            |             | No definit         |                 |
| Nom d'usuari          |             | Nom d'usuari       |                 |
| No definit            |             | No definit         |                 |
| Contrasenva           |             | Contrasenva        |                 |
| No definit            |             | No definit         |                 |
| Servidor              |             | Servidor           |                 |
| No definit            |             | No definit         |                 |
|                       |             |                    |                 |

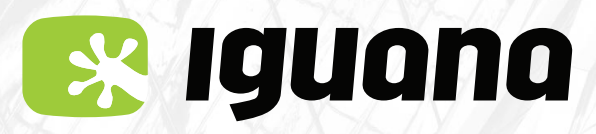

# MANUAL D'ACTIVACIÓ APN (Internet) Per a Android

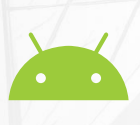

### Menú opció 2

**Si el menú del teu telèfon no és similar al que et mostrem a continuació,** consulta les pàgines 1 i 5 on hi trobaràs altres opcions.

1

Ves al menú **Configuració** o **Ajustos.** Dins l'apartat **Targetes SIM i xarxes mòbils.** Tria l'opció **Nom SIM** i a continuació **Targeta SIM.** 

| 16:06        | ) 🤿 III.                            | 77 | 16:06 and 🖓 🗍                                                                                        |  |
|--------------|-------------------------------------|----|----------------------------------------------------------------------------------------------------|--|
| Configuració |                                     |    | < Targetes SIM i xarxes mòbils                                                                       |  |
|              | Cerca a configuració                |    | CONFIGURACIÓ DE TARGETA SIM                                                                          |  |
| ()           | Quant al telèfon MIUI Global 10.3.5 | >  | 1 SIM 1                                                                                              |  |
| t            | Actualitzador d'aplicacions del     | >  | CONFIGURACIÓ                                                                                         |  |
| 3            | Estat de seguretat                  | >  | Dades estan activades<br>Permet que aquest dispositiu utilitzi dades<br>mòbils                       |  |
| SENSE        | E FILS I XARXES                     |    | 4G dual Permet la connectivitat 4G a les dues ranures                                                |  |
| D            | Targetes SIM i xarxes mòbils        | >  | SIM                                                                                                  |  |
| ((+          | Wi-Fi IguanaHQ                      | >  | Establiu el pla de dades<br>Definiu el vostre pla de dades per controlar l'ús de les<br>dades mòbils |  |
| *            | Bluetooth Apagat                    | >  | Itinerància de dades                                                                                 |  |
| ത            | Punt d'accés portàtil Apagat        | >  | Pon compro MMS                                                                                       |  |
| 0            | Ús de dades                         | >  | Rep MMS, fins i tot quan estan desactivades les dades                                                |  |
|              | Més                                 | >  | CONFIGURACIÓ PER DEFECTE                                                                             |  |

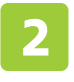

#### Segueix dins del menú **Noms de punt d'accés.** Afegir **Nou APN**

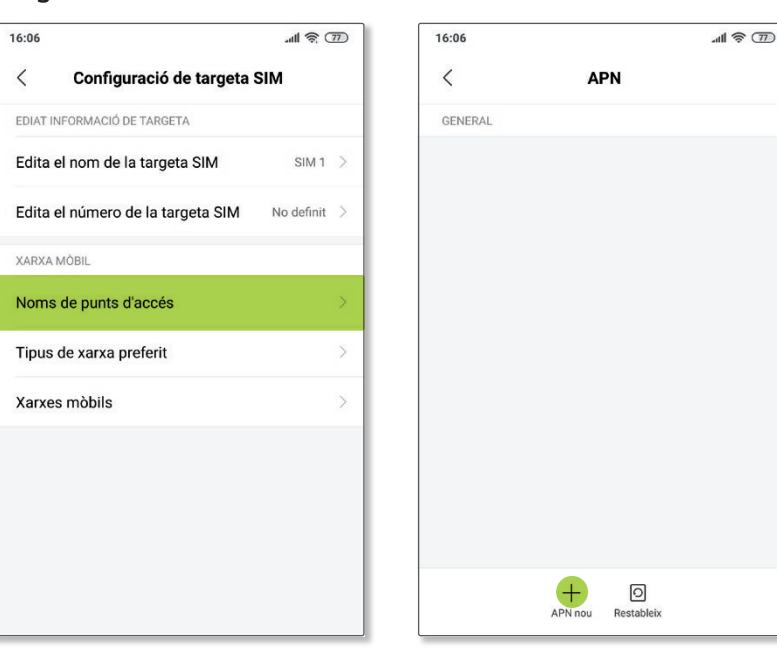

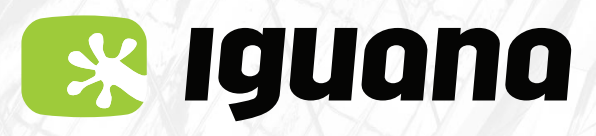

# MANUAL D'ACTIVACIÓ APN (Internet) Per a Android

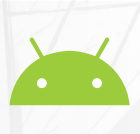

Introdueix les dades següents:
 Nom: iguana
 APN: inet.es
 Tipus d'APN: default
 MCC: 214
 MNC: 05 (si estem a l'estranger) o bé 34 (si estem a l'Estat espanyol).

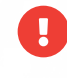

#### **AVÍS XIAOMI O HUAWEI**

Si el teu telèfon és un XIAOMI o un HUAWEI també hi has d'afegir: OMV o MVNO: **IMSI** 

#### I desa els canvis.

| 16:07                                   | .nll 🛜 (77) |
|-----------------------------------------|-------------|
| < Edita el punt d'accés                 |             |
| <b>Nom</b><br>iguana                    | >           |
| APN<br>inet.es                          | >           |
| Servidor intermediari<br>No definit     | >           |
| Port<br>No definit                      | >           |
| Nom d'usuari<br>No definit              | >           |
| Contrasenya<br>No definit               | >           |
| Servidor<br>No definit                  | >           |
| MMSC<br>No definit                      | >           |
| Servidor intermediari MMS<br>No definit | >           |

| 16:07      |                       | .all 🛜 큤 |
|------------|-----------------------|----------|
| <          | Edita el punt d'accés |          |
| Nom        |                       |          |
| iguana     |                       |          |
| APN        |                       |          |
| inet.es    |                       |          |
| Servidor   | intermediari          |          |
| No definit |                       |          |
| Port       |                       |          |
| No definit |                       |          |
| Nom d'u    | suari                 |          |
| No definit |                       |          |
| Contrase   | enya                  |          |
| No definit |                       |          |
| Servidor   |                       |          |
| No definit |                       | 7        |
| Suprimei   | x l'APN               |          |
|            |                       |          |
| Desa       |                       |          |

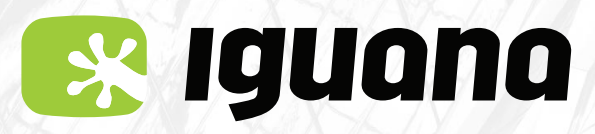

# MANUAL D'ACTIVACIÓ APN (Internet) Per a Android

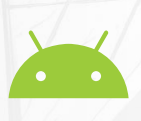

### Menú opció 3

Si el menú del teu telèfon no és similar al que et mostrem a continuació, consulta les pàgines 1 i 3 on hi trobaràs altres opcions.

1

### Ves al menú **'Configuración'**.

Dins l'apartat **'Más…'** Tria les opcions

'Conexiones inalámbricas', 'Redes móviles' i 'Nombres de puntos de acceso'

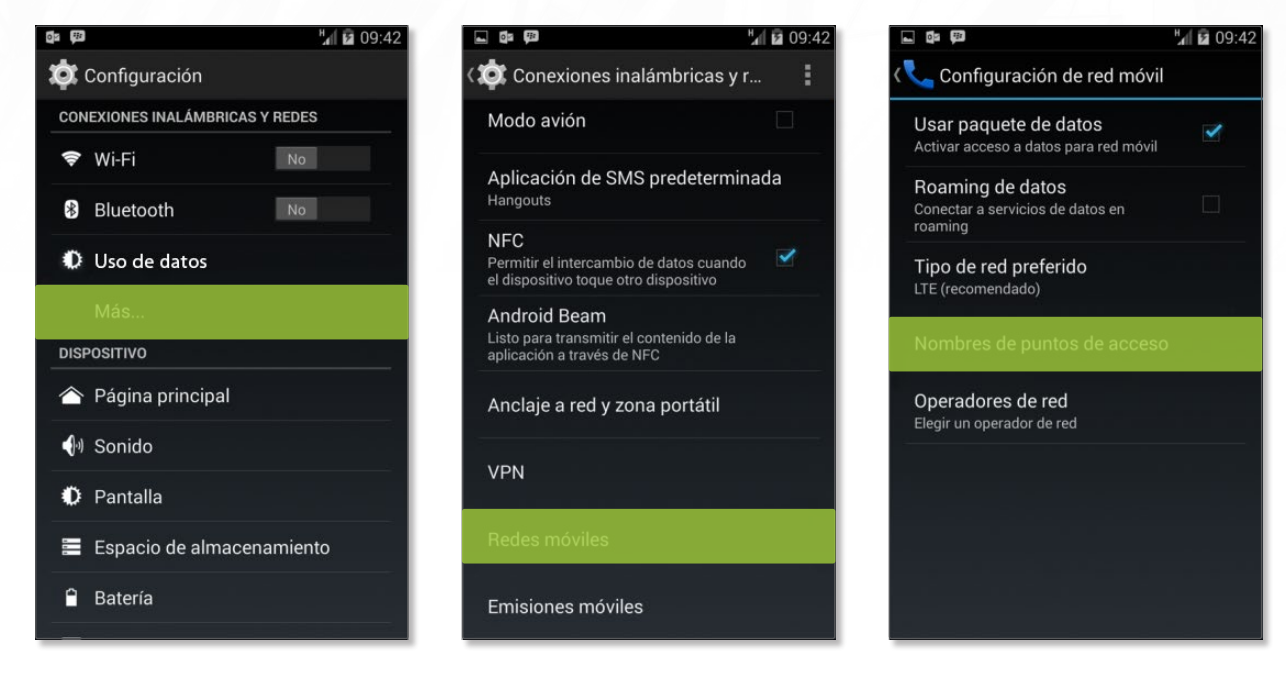

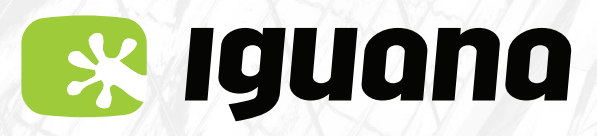

# MANUAL D'ACTIVACIÓ APN (Internet) Per a Android

| 7 |  |
|---|--|
| 4 |  |
|   |  |

Segueix dins del menú **'Nombres de puntos de acceso'** Afegir **'Nuevo APN'**.

Crea l'APN amb les següents dades: Nom: **iguana** APN: **inet.es** Tipus d'APN: **default** MCC: **214** MNC: **05** (si estem a l'estranger) o bé **34** (si estem a l'Estat espanyol).

AVÍS XIAOMI O HUAWEI

Si el teu telèfon és un XIAOMI o un HUAWEI també hi has d'afegir: OMV o MVNO: **IMSI** 

| < 🔅 APN                        | of Editar APN                    |              |
|--------------------------------|----------------------------------|--------------|
|                                | Nombre<br>No definido            |              |
|                                | APN<br>No definido               | $\odot$      |
|                                | <b>Proxy</b><br>No definido      | ۲            |
|                                | Puerto<br>No definido            | >            |
|                                | Nombre de usuario<br>No definido | ۲            |
| + Nuevo APN                    | Contraseña<br>No definido        | ۲            |
| <b>O</b> Restablecer valores p | Servidor<br>No definido          | $\mathbf{i}$ |

I desa els canvis.

Per fer-ho has de tocar la part tàctil inferior esquerra i prémer 'guardar'.